# Работа с Google Класс: инструкция для студентов

Примечание: при наличии у вас действующего аккаунта Google п. 1 (Часть 1) выполнять не нужно

| Часть | 1 |
|-------|---|
|-------|---|

### 1.1. Перейдите на сайт <u>www.gmail.com</u>

| → C ■ gmail.com/ | /mail/help/intl/ru/about.html?de.                       |                       | ÷ 🖬 🖯 |
|------------------|---------------------------------------------------------|-----------------------|-------|
|                  | Google                                                  | Войти Создать авхаунт |       |
|                  | M Gmail Возможности Для мобильных устройств Для бизнеса | Справка               |       |
|                  |                                                         |                       |       |
|                  |                                                         |                       |       |
|                  |                                                         |                       |       |
|                  |                                                         |                       |       |
|                  |                                                         |                       |       |
|                  |                                                         |                       |       |
|                  |                                                         |                       |       |
|                  |                                                         |                       |       |
|                  |                                                         | Cooperts descayor     |       |
|                  |                                                         |                       |       |
|                  |                                                         | • • ·                 |       |
|                  |                                                         |                       |       |
|                  | Новые возможности                                       | для мобильных         |       |

#### 1.2. Нажмите на кнопку Создать аккаунт

| Google                                                                                         |                                                                                                    |  |
|------------------------------------------------------------------------------------------------|----------------------------------------------------------------------------------------------------|--|
| Создайте аккаунт Google                                                                        |                                                                                                    |  |
| Перейти в Gmail                                                                                |                                                                                                    |  |
| Фамилия                                                                                        |                                                                                                    |  |
| Имя пользователя @gmail.com                                                                    |                                                                                                    |  |
| Можно использовать буквы латинского алфавита, цифры и<br>точки.                                | 0 2 9                                                                                                    |  |
| Пароль Подтвердить 🗞                                                                           | - Contraction of the local division of the local division of the l |  |
| Пароль должен содержать не менее восьми знаков,<br>включать буклы, цифры и специальные символы | Один аккаунт – для всех<br>сервисов Google.                                                                                                    |  |
| 19411                                                                                          |                                                                                                    |  |

- Справка Конфиденциальность Условия
- 1.3. Введите свои данные. Придумайте пароль, продублируйте его и нажмите кнопку Далее. Обратите внимание на то, что в случае если придуманное вами имя аккаунта уже занято, система предложит свободные варианты — выберите любой из них, либо придумайте свой оригинальный:

Русский •

| Имя пользователя<br>sidr.ivan | @gma                                | ail.com |
|-------------------------------|-------------------------------------|---------|
| Это имя пользо                | ователя уже занято. Попробуйте друг | oe.     |
| Доступно: <mark>sidr</mark> i | van08 sidrivanov508 ivanovsi        | dr5     |

1.4. Введите дополнительные сведения о себе для дополнительной защиты аккаунта и нажмите кнопку Далее:

| Добро п                                          | южаловать в                                                                                                    | Google                      |                                                       |
|--------------------------------------------------|----------------------------------------------------------------------------------------------------|-----------------------------|-------------------------------------------------------|
| (2)                                              |                                                                                                    |                             |                                                       |
| ivanovsidr3@g                                    | mail.com                                                                                                    |                             |                                                       |
| Ваш номер теле<br>используется то<br>Резервный а | номер телефона (необязательн<br>фона не виден другим поль<br>лько для защиты аккаунта<br>адрес электронной поч | о)<br>озователям. Он<br>ТЪІ |                                                       |
| (необязател<br>Он поможет нам                    | ьно)<br>ващитить ваш аккаунт                                                                                   |                             |                                                       |
| День                                             | Месяц 👻                                                                                                    | Год                         | ····· <b>e</b>                                        |
| Дата <mark>р</mark> ождения                      |                                                                                                    |                             | -                                                     |
| Пол                                              |                                                                                                    | *                           | ваша личная информация<br>конфиденциальна и защищена. |
|                                                  |                                                                                                    |                             |                                                       |
|                                                  |                                                                                                    |                             |                                                       |

1.5. Ознакомьтесь с Условиями использования и нажмите кнопку Принимаю:

| использования                                                                                                    |                                                                                  |
|----------------------------------------------------------------------------------------------------|----------------------------------------------------------------------------------|
| Чтобы создать аккаунт Google, вам необходимо<br>принять Условия использования, приведенные<br>ниже.<br>Кроме того, при создании аккаунта мы<br>обрабатываем ваши данные в соответствии с<br>Политикой конфиденциальности. Вот ее основные<br>положения:<br>Какие данные мы используем                                                                                                    |                                                                                  |
| <ul> <li>Мы сохраняем ваши личные данные, указанные<br/>при настройке аккаунта Google (например, имя,<br/>адрес электронной почты и номер телефона).</li> <li>Когда вы пользуетесь сервисами Google,<br/>например пишете сообщение в Gmail или<br/>оставляете комментарий к ролику на YouTube, мы<br/>сохраняем введенные вами данные.</li> <li>Когда вы, например, ищете ресторан на Google<br/>Картах или смотрите видео на YouTube, мы<br/>обрабатываем полученную информацию:<br/>свелечия а вилае и лавитибисторать и боодств ID-</li> </ul> | Вы сами решаете, какие данны<br>отправляются в Google и как<br>они используются. |

1.6. Поздравляю, ваш Google-аккаунт создан!

| $\leftrightarrow$ $\rightarrow$ X $\bullet$ mail.google.com | /mail/u/0/?pc=topnav-about-ru#inbox           |                                                                    | ۵ 🖈 📔                                                                                                    | 0 |
|-------------------------------------------------------------|-----------------------------------------------|--------------------------------------------------------------------|----------------------------------------------------------------------------------------------------|---|
| 😑 M Gmail                                                   | Q. Поиск в почте                              | *                                                                  | 0 #                                                                                                    | Ø |
| 🕂 Написать                                                  | 0- C :                                        |                                                                    | 1-1a:1 ( ) pr - 🗘                                                                                                    | - |
| Входящие 1                                                  | Несортировани                                 |                                                                    |                                                                                                    | Ø |
| <ul> <li>Помеченные</li> <li>Отложенные</li> </ul>          | 📋 😰 Команда Goo 🛛 📢 🚥                         |                                                                    | Теперь у Вас есть анкаунт Google Благо. 09.45                                                                                                    | 0 |
| > Отравленные<br>Черновики<br>-> Еще                        | 10%                                           | Добро пожаловать!                                                  | a de la constante de la constante de la consta |   |
|                                                             | использоване 0 Гб (0%) на 15 Гб<br>Управление | Электронная почта от Google: простая, удобная, безопасная<br>Далее |                                                                                                    |   |

## 1.7. Вы находитесь в почтовом сервисе Gmail.

| $\leftarrow \rightarrow \mathbf{C}$ in mail.google.com           | /mail/u/0/1pc=topnav-about-ru#inbox                                                                                                   | · 🖈                |       | <b>1</b> |
|------------------------------------------------------------------|----------------------------------------------------------------------------------------------------|--------------------|-------|----------|
| = M Gmail                                                        | Q. Поиск в почте 👻                                                                                                    | 0                  |       | И        |
| Написать                                                         | □ • C : 1-1 is1 < )                                                                                                    | ) p <sub>v</sub> - | ۵     |          |
| Входящие 1                                                       | Несортированные 🗶 Соцсети 🗞 Промоакции                                                                                                |                    |       |          |
| <ul> <li>Помеченные</li> <li>Отложенные</li> </ul>               | 🔄 🎲 Команда Google Завершите настройку аккаунта Google - Google баннер Здравствуйте, Иванов! Теперь у Вас есть аккаунт Google. Благо. | 0                  | /9:45 | 0        |
| <ul> <li>Отправленные</li> <li>Черновики</li> <li>Ещё</li> </ul> | 10 % Ажкаунт создан 🛞 Как пользоваться Оригоновите приложение Gmail                                                                   |                    | ×     | +        |
| 🤐 Иванов - +                                                     | Выполнено Выберите тему (**) Импорт адресов и Омпорт адресов и почты Омпорт адресов и профиля                                         |                    |       |          |
|                                                                  | Использовано 0 ГБ (0%) из 15 ГБ Условия использования - Конфиденциальность - Правила                                                  |                    |       |          |
| Здесь ничего нет.<br>Начеть чат                                  | иправление программы                                                                                                    |                    |       |          |

1.8. Откройте первое письмо вашей новой электронной почты и завершите настройку аккаунта Google:

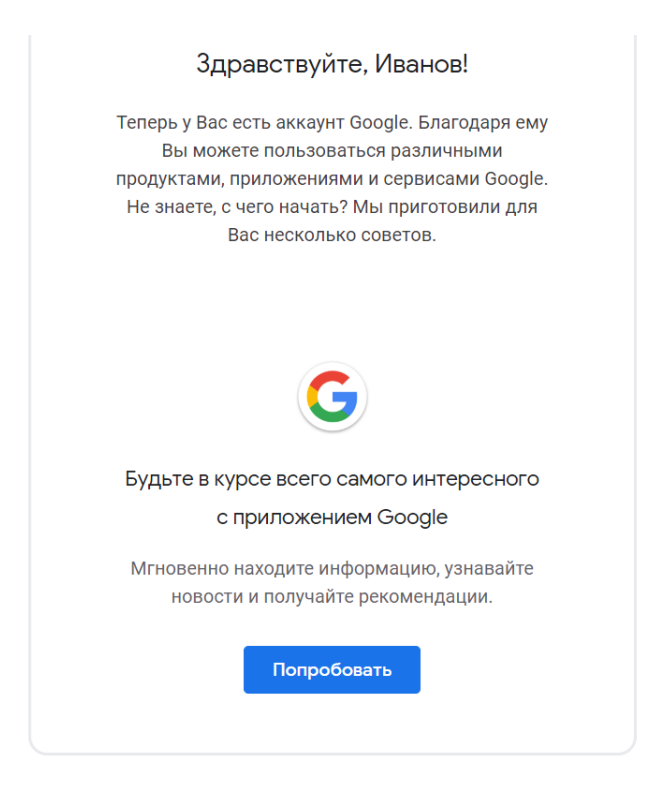

### Часть 2

2.1. На вашу почту (gmail или любой другой указанный вами адрес) придёт письмо с приглашением на курс:

| _ |            |   | Несортированные          | <u></u>                      |         | Промоакции                                                                 |       |  |
|---|------------|---|--------------------------|------------------------------|---------|----------------------------------------------------------------------------|-------|--|
|   | Входящие   | 1 |                          |                              | *       |                                                                            |       |  |
| * | Помеченные |   | 🗌 🚖 Андрей Исаев (Класс) | Приглашение на курс "Информа | тика ПС | -11 Обработка информации" - Здравствуйте! Андрей Исаев (alabis321@gmail.co | 09:57 |  |

2.2. Примите приглашение, нажав кнопку Присоединиться:

| Google Classroom                                                                                                    |  |  |  |  |
|----------------------------------------------------------------------------------------------------|--|--|--|--|
| Здравствуйте!<br>Андрей Исаев ( <u>alabis321@gmail.com</u> ) приглашает Вас присоединиться к курсу<br>" <u>Информатика ПО-11 Обработка информации</u> ".                                                              |  |  |  |  |
| Андрей Исаев           Информатика ПО-11 Обработка информации           ПРисоединиться                                                                                                    |  |  |  |  |
| Если Вы примете приглашение, Ваша контактная информация будет видна<br>учащимся и преподавателям курса. Также она станет доступна приложениям,<br>которые разрешено использовать с сервисом "Класс". <u>Подробнее</u> |  |  |  |  |
| Любой человек, получивший это письмо, сможет принять приглашение. Пересылайте его<br>только тем, кому доверяете.                                                                                                    |  |  |  |  |

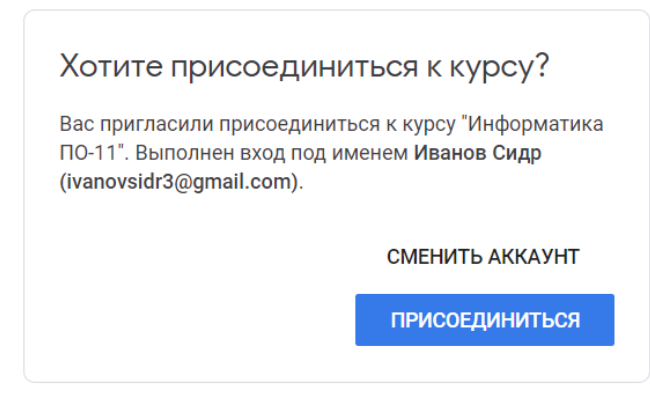

2.3. Поздравляю! Вы стали слушателем курса и вошли в систему онлайн-обучения Google Класс, интегрированный с другими инструментами Google, такими как Документы и Диск:

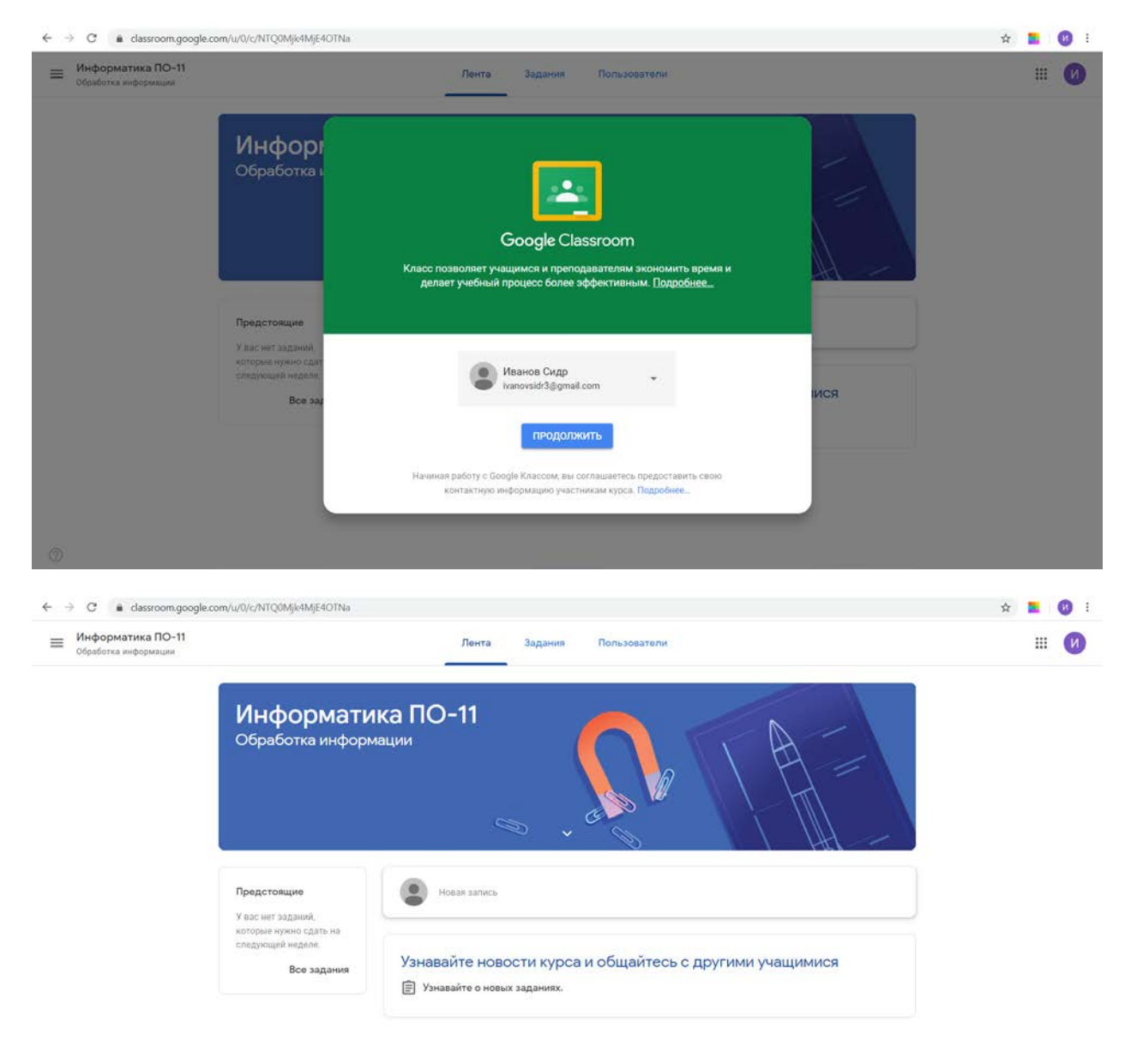

2.4. Ознакомьтесь с вкладками и возможностями системы. Ознакомьтесь со списком пользователей — слушателей курса. Если приглашение на почту не пришло, вы можете самостоятельно добавиться на курс, указав код курса, высланный вам преподавателем, напрмиер:

| M B B *X M B B G B B B B B B B G | 18 0 B B G A 8 G                                                                                                 | I 💌 I 🗮 I 🚔 I 🖬 🖬 🖉 I | 0 0 6 + <u>0 0 0</u> |
|----------------------------------|----------------------------------------------------------------------------------------------------|-----------------------|----------------------|
| ← → C                            |                                                                                                    |                       | 🖈 📒 🚯 i              |
|                                  | Присоединиться<br>Введите код курса (его можно узнать у<br>преподавателя).<br>Код курса<br>Отмена Присоединиться |                       | + II ()              |
|                                  |                                                                                                    |                       | ( marked a ) //      |
| 🐔 Данные о студент               | ~                                                                                                    |                       | Показать все 🛛 🗙     |
| 🚱 🙆 🧮 💽 o 🗿 🗮 😹 🛛                |                                                                                                    |                       | RU - 🗾 🍽 🏣 🕴 13:19   |

2.5. Начните общение с преподавателем, другими пользователями. Задайте интересующие вас вопросы по курсу. Не флудите и не спамьте! Некорректное поведение будет наказываться!

| Предстоящие<br>У вас нет заданий.<br>которые нужно сдать на<br>голимиче наяво | Введите текст               |                         |              |
|-------------------------------------------------------------------------------|-----------------------------|-------------------------|--------------|
| Все задания                                                                   |                             |                         |              |
|                                                                               | Добавить                    | Отмена                  | Опубликовать |
|                                                                               | Узнавайте новости курса и с | бщайтесь с другими учаш | цимися       |

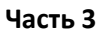

1.1. Установите приложения Gmail и Classroom (Google Класс) на своих смартфонах и планшетах, чтобы всегда получать актуальную информацию о курсе и иметь возможность выполнять задания в любом месте, соблюдая сроки сдачи. Для этого перейдите в Google Play (для Android) либо App Store (для iOs)

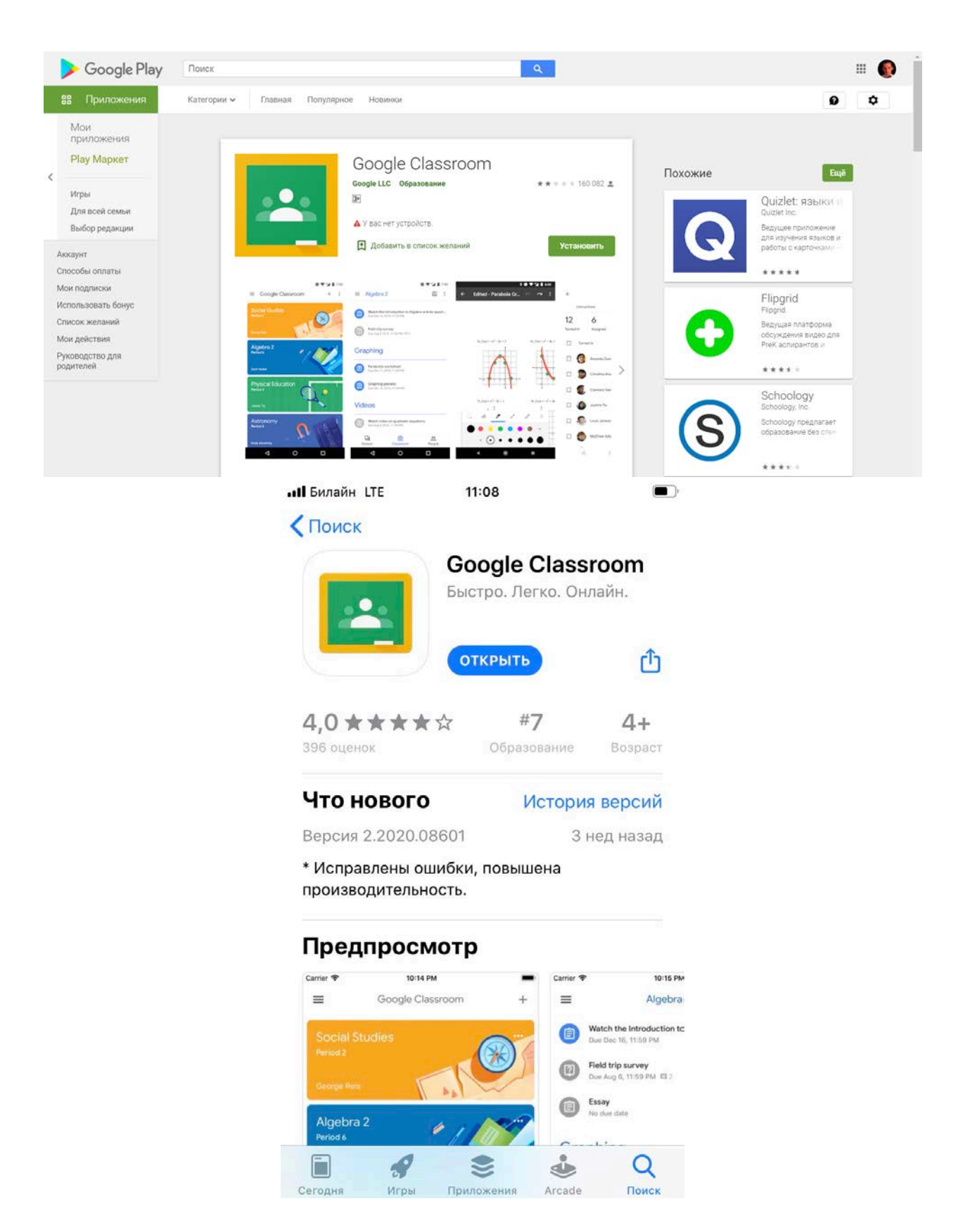

- 1.2. После установки выполните выход в систему под вашим аккаунтом Google.
- 1.3. Проверьте вашу почту (Gmail): уведомления о новых заданиях и материалах по изучаемым вами курсам будут приходить вам на электронный адрес:

| <b>i</b><br>Google Classroom                                                                                                    |  |  |
|----------------------------------------------------------------------------------------------------|--|--|
| Здравствуйте, Иванов.<br>Преподаватель Андрей Исаев добавил материал в курс " <u>Информатика ПО-11</u><br>Обработка информации". |  |  |
| Обращение к студентам<br>Приветствую вас на курсе!<br>откръть                                                                    |  |  |
| Если вы не хотите получать сообщения от Класса, <u>откажитесь от рассылки</u> .                                                  |  |  |
| Google                                                                                                    |  |  |

1.4. Поздравляю! Теперь возможности вашего обучения стали безграничны. Всё, что вам нужно — подключение к сети Интернет.

### Часть 4 Выполнение заданий

Для того, чтобы ответить на задание и прикрепить подготовленный материал, нажмите на названии задания в ленте:

| Информатика ПО-11<br>Обработка информации | Лента Задання Пользователи                                                                                                    | III 🚱                                                |
|-------------------------------------------|----------------------------------------------------------------------------------------------------|------------------------------------------------------|
|                                           | Информатика ПО-11<br>Обработка информации                                                                                                    |                                                      |
|                                           | Предстоящие<br>У вас нет задзиий,<br>которые нужно сдать на<br>следующей неделе.<br>Пользователь Иванов Сидр добавил задание: Практическая рай | Бота №1 Е                                            |
| Информатика ПО-11<br>Обработка информации |                                                                                                    | III 🔞                                                |
| B                                         | Срок сдачи: Завтра<br>Практическая работа №1 5из 5 :                                                                                           | Моя работа С оценкой<br>unnamed.jpg<br>Изображение Х |
|                                           | Выполните задение, пришлите фотографии конспектов<br>1_д_ПО-11.pdf<br>PDF                                                                      | + Добавить или создать<br>Отправить еще раз          |
|                                           | Комментарии Добавьте комментарей.                                                                                                    | Личные комментарии<br>Добалять личный коми-          |

Ознакомьтесь с материалами, добавленными преподавателем (слева), отправьте комментарий (если есть вопрос по выполнению) и после выполнения работы добавьте свой ответ (справа вверху):

| Информатика ПО-11<br>Обработка информации |                                      | # <b>()</b> |
|-------------------------------------------|--------------------------------------|-------------|
| Срок                                      | Добавление файлов с Google Диска ×   |             |
| Пр                                        | Недавние Загрузка Мойдиск Помеченные | оценкои     |
| ٠                                         |                                      | ×           |
| Bunn                                      |                                      | ать         |
|                                           | Перетащите файлы в это окно          |             |
| Ком                                       | Выбрать файлы на устройстве          |             |
|                                           |                                      |             |
|                                           |                                      |             |
|                                           |                                      |             |
|                                           |                                      |             |
|                                           | Запурату Отмена.                     |             |

Не забудьте нажать кнопку Отправить:

|        | <b>1_д_ГДО-11.pdf</b><br>PDF | ×      |
|--------|------------------------------|--------|
| +      | Добавить или сс              | эздать |
|        | Отправить еще р              | 083    |
| Личные | комментарии                  |        |
|        |                              |        |

Затем нажмите кнопку Сдать, иначе работа не будет отправлена на проверку:

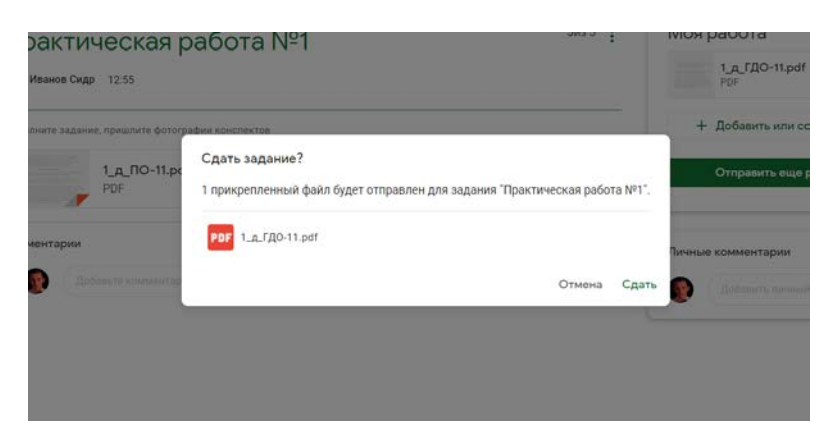

Свою оценку вы можете посмотреть справа от названия работы:

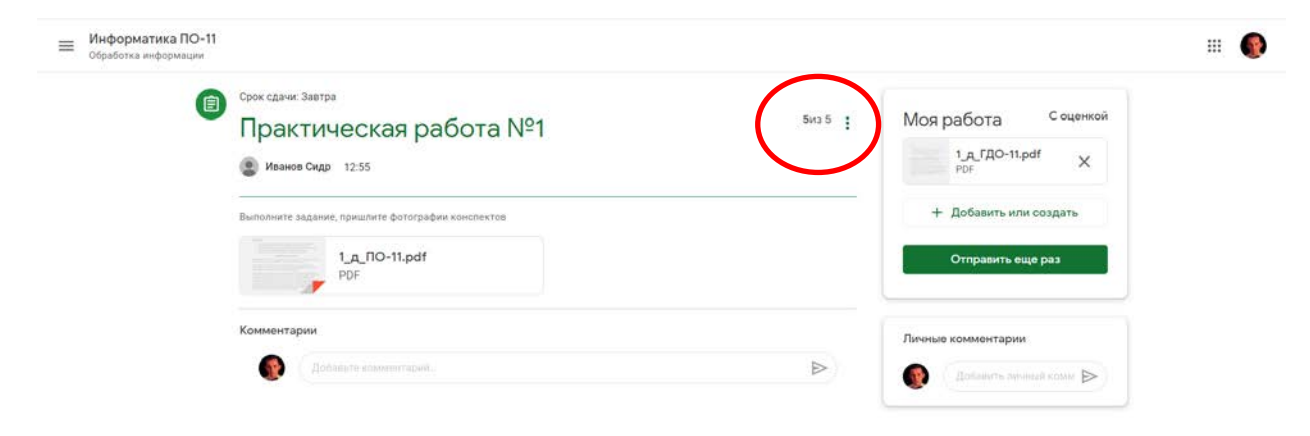